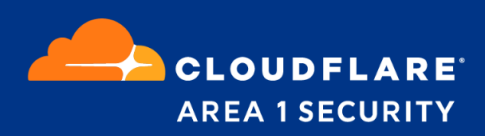

# Email Security for Microsoft 0365

Deployment and Configuration Guide Automatic Message Retraction

# **Area 1 Horizon Overview**

Phishing is the root cause of 95% of security breaches that lead to financial loss and brand damage. Area 1 Horizon is a cloud based service that stops phishing attacks, the #1 cybersecurity threat, across all traffic vectors - email, web and network.

With globally distributed sensors & comprehensive attack analytics, Area 1 Horizon proactively identifies phishing campaigns, attacker infrastructure, and attack delivery mechanisms during the earliest stages of a phishing attack cycle. Using flexible enforcement platforms, Area 1 Horizon allows customers to take preemptive action against these targeted phishing attacks across all vectors - email, web and network; either at the edge or in the cloud.

# **Email Flow**

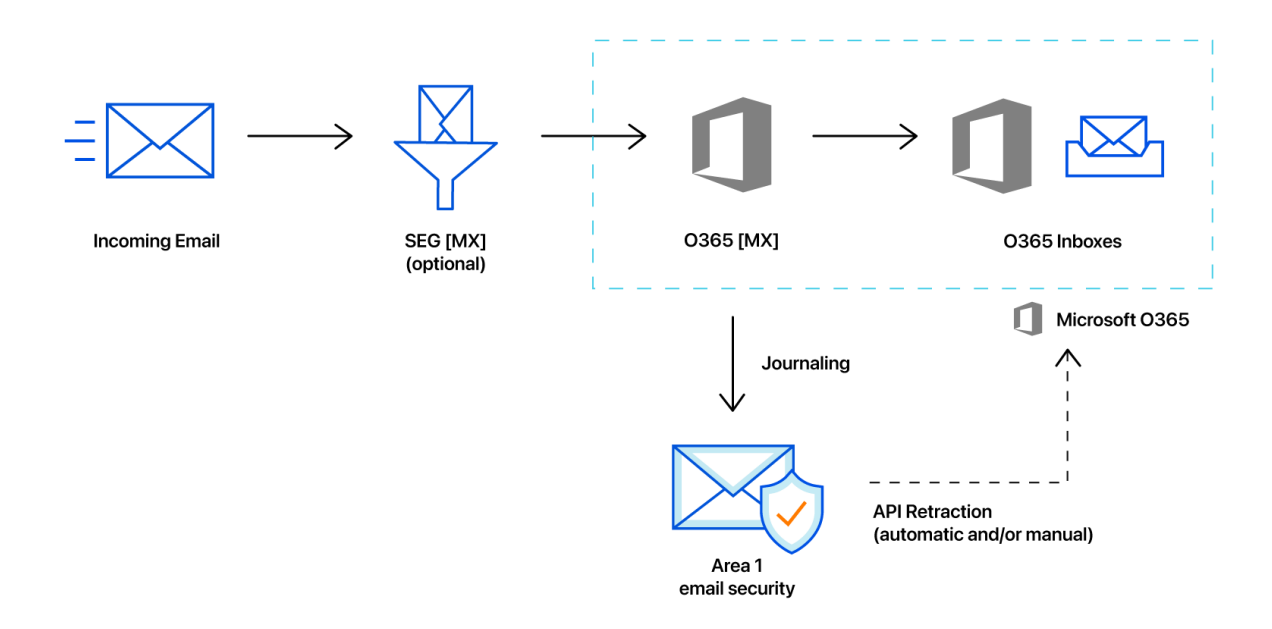

#### **Configuration Steps**

- Step 1: Authorize Area 1 with O365 for Retraction
- Step 2: Configure Auto-Retraction Actions
- Step 3: Configure connector for delivery to Area 1 (if required)
- Step 4: Configure Journaling Rule
- Manual Retractions

### Step 1: Authorize Area 1 with O365 for Retraction

For message retraction to successfully execute, Area 1 Horizon needs to be authorized to make API calls into O365 Graph API architecture. The account used to authorize will require the "**Privileged role admin**" role.

When assigning user roles in the O365 console, you will find these roles under the **Identity** admin roles in the Roles configuration section of the user permissions.

#### How does the Authorization work?

The authorization process grants the Horizon Portal access to the Azure environment with the least applicable privileges required to function as shown in the screenshot below. The Enterprise Application that we register(Area 1 Security Synchronator) is not tied to any administrator account. Inside of the Azure Active Directory admin center you can review the Permissions granted to the application under the Enterprise Application section.

| Deployment Plan                                                                                                    | ~ | 🖒 Refresh 🗸 Revi                                                                                                    | w permiss                     | ions 🛛 🖓 Got                                                                                                    | feedba                       | ick?                                                                                                    |                         |                                                                                 |                        |                                                                                                    |
|----------------------------------------------------------------------------------------------------|---|----------------------------------------------------------------------------------------------------|-------------------------------|----------------------------------------------------------------------------------------------------|------------------------------|----------------------------------------------------------------------------------------------------|-------------------------|---------------------------------------------------------------------------------|------------------------|----------------------------------------------------------------------------------------------------|
| Лападе                                                                                                    |   | Permissions                                                                                                    |                               |                                                                                                    |                              |                                                                                                    |                         |                                                                                 |                        |                                                                                                    |
| Properties                                                                                                    |   |                                                                                                    |                               |                                                                                                    |                              | and the data bandon and                                                                                                    |                         |                                                                                 |                        |                                                                                                    |
| Sources                                                                                                    |   | a user grants consent to                                                                                                    | ted permis<br>the applica     | ations to your orga<br>ation, or an admin i                                                                                       | ntegra                       | n and its data by three me<br>iting an application and er                                                                           | thods: an<br>abling sel | f-service access                                                                | to the ap<br>or assign | ing users directly                                                                                  |
| Roles and administrators                                                                                                    |   | the application. Learn me                                                                                                    | re.                           |                                                                                                    |                              |                                                                                                    |                         |                                                                                 |                        |                                                                                                    |
| Users and groups                                                                                                    |   | As an administrator you<br>using the application, Cli                                                                                                    | an grant o<br>k the butt      | consent on behalf o                                                                                                    | f all us<br>admin            | sers in this tenant, ensuring consent.                                                                                              | g that end              | l users will not be                                                             | e require              | d to consent whe                                                                                    |
| Single sign-on                                                                                                    |   | 5                                                                                                    |                               | 5                                                                                                    |                              |                                                                                                    |                         |                                                                                 |                        |                                                                                                    |
|                                                                                                    |   |                                                                                                    |                               |                                                                                                    |                              |                                                                                                    |                         |                                                                                 |                        |                                                                                                    |
| Provisioning                                                                                                    |   | Grant ad                                                                                                    | nin conse                     | nt for Area 1 Secur                                                                                                    | ity                          |                                                                                                    |                         |                                                                                 |                        |                                                                                                    |
| <ul> <li>Provisioning</li> <li>Self-service</li> </ul>                                                                                 |   | Grant ad Admin consent Us                                                                                                    | nin conse<br>er conser        | nt for Area 1 Secur<br>It                                                                                                    | ity                          |                                                                                                    |                         |                                                                                 |                        |                                                                                                    |
| <ul> <li>Provisioning</li> <li>Self-service</li> <li>Custom security attributes<br/>(preview)</li> </ul>                               |   | Grant ad<br>Admin consent Us                                                                                                    | nin conse<br>er conser        | nt for Area 1 Secur<br>It                                                                                                    | ity                          |                                                                                                    |                         |                                                                                 |                        |                                                                                                    |
| <ul> <li>Provisioning</li> <li>Self-service</li> <li>Custom security attributes<br/>(preview)</li> </ul>                               |   | Grant ad<br>Admin consent U:<br>Search permissions<br>API Name                                                                                                    | nin conser<br>er conser<br>↑↓ | nt for Area 1 Secur<br>It<br>Claim value                                                                                          | îty<br>↑↓                    | Permission                                                                                                    | ^↓                      | Туре                                                                            | ↑↓                     | Granted throug                                                                                      |
| Provisioning     Self-service     Custom security attributes     (preview) ecurity                                                     |   | Grant ad<br>Admin consent U:<br>Search permissions<br>API Name<br>Microsoft Graph                                                                                                    | nin conser<br>er consen<br>↑↓ | nt for Area 1 Secur<br>It<br>Claim value                                                                                          | ity<br>↑↓                    | Permission                                                                                                    | ¢↓                      | Туре                                                                            | ↑↓                     | Granted throug                                                                                      |
| Custom security attributes (preview) Conditional Access                                                                                |   | Admin consent U:<br>Search permissions<br>API Name<br>Microsoft Graph<br>Microsoft Graph                                                                                                    | nin conser<br>er consen<br>↑↓ | nt for Area 1 Secur<br>It<br>Claim value<br>Mail.ReadWrite                                                                        | ity<br>↑↓                    | Permission<br>Read and write mail in a                                                                                              | ↑↓<br>Ill mailb         | <b>Type</b><br>Application                                                      | ↑↓                     | Granted throug                                                                                      |
| Provisioning     Self-service     Custom security attributes     (preview)     Conditional Access     Permissions                      |   | Grant ad       Admin consent     U:       C     Search permissions       API Name     Microsoft Graph       Microsoft Graph     Microsoft Graph       Microsoft Graph     Microsoft Graph                 | nin conse<br>er conser<br>↑↓  | nt for Area 1 Secur<br>it<br>Claim value<br>Mail.ReadWrite<br>Group.Read.All                                                      | ty<br>↑↓                     | Permission<br>Read and write mail in a<br>Read all groups                                                                           | ↑↓<br>Il mailb          | Type<br>Application<br>Application                                              | ¢↓                     | Granted throug<br>Admin consent<br>Admin consent                                                    |
| Provisioning     Self-service     Custom security attributes     (preview)     Conditional Access     Permissions     Token encryption |   | Grant ad       Admin consent     U:       C Search permissions     API Name       Microsoft Graph     Microsoft Graph       Microsoft Graph     Microsoft Graph       Microsoft Graph     Microsoft Graph | nin conse<br>er conser<br>↑↓  | nt for Area 1 Secur<br>it<br>Claim value<br>Mail.ReadWrite<br>Group.Read.All<br>User.Read.All                                     | îty                          | Permission<br>Read and write mail in a<br>Read all groups<br>Read all users' full profil                                            | ^↓<br>Il mailb<br>es    | Type<br>Application<br>Application<br>Application                               | ¢.                     | Granted throug<br>Admin consent<br>Admin consent<br>Admin consent                                   |
|                                                                                                    |   | Grant ad<br>Admin consent US<br>Search permissions<br>API Name<br>Microsoft Graph<br>Microsoft Graph<br>Microsoft Graph<br>Microsoft Graph<br>Microsoft Graph                                             | nin conse<br>er conser<br>↑↓  | nt for Area 1 Secur<br>t<br>Claim value<br>Mail.ReadWrite<br>Group.Read.All<br>User.Read.All<br>Domain.Read.All                   | îty<br>↑↓                    | Permission<br>Read and write mail in a<br>Read all groups<br>Read all users' full profil<br>Read domains                            | ↑↓<br>Il mailb<br>es    | Type<br>Application<br>Application<br>Application<br>Application                | ↑↓                     | Granted throug<br>Admin consent<br>Admin consent<br>Admin consent<br>Admin consent                  |
|                                                                                                    |   | Grant ad<br>Admin consent U:<br>Search permissions<br>API Name<br>Microsoft Graph<br>Microsoft Graph<br>Microsoft Graph<br>Microsoft Graph<br>Microsoft Graph<br>Microsoft Graph                          | nin conser<br>er conser<br>↑↓ | nt for Area 1 Secur<br>it<br>Claim value<br>Mail.ReadWrite<br>Group.Read.All<br>User.Read.All<br>Domain.Read.All<br>GroupMember.R | î <b>ty</b><br>↑↓<br>ead.All | Permission<br>Read and write mail in a<br>Read all groups<br>Read all users' full profil<br>Read domains<br>I Read all group member | îl mailb<br>es          | Type<br>Application<br>Application<br>Application<br>Application<br>Application | ţ                      | Granted throug<br>Admin consent<br>Admin consent<br>Admin consent<br>Admin consent<br>Admin consent |

 From the Area 1 Horizon Portal, access the Email Configuration section (https://horizon.area1security.com/settings/email/routing/domains) and select the Retraction Settings option on the left navigation bar:

| AREA 1 HORIZON Home E    | mail Web Landsca  | pe                   |             |               | Q Search         | 🔮 🌣 🛛 🔶                                         |
|--------------------------|-------------------|----------------------|-------------|---------------|------------------|-------------------------------------------------|
| Configuration Web Config | Network Devices U | sers and Actions SSO | Directories | Subscriptions | Service Accounts | Delegated Accounts                              |
| DOMAINS & ROUTING        | All Domains       |                      |             |               | Q Search         | + New Domain                                    |
| Alert Webhooks           | DOMAIN            | FORWARDING TO        | POSITION    | RESTRICTED    | IPS              | TLS                                             |
| Partner Domains TLS      | examplecorpora_   | examplecorpora       | Hops (2)    |               |                  | Inbound <sup>()</sup><br>Outbound <sup>()</sup> |
| EMAIL POLICIES           |                   |                      |             |               |                  |                                                 |
| ALLOW LIST               |                   |                      |             |               |                  |                                                 |
| BLOCK LIST               |                   |                      |             |               |                  |                                                 |
| ENHANCED<br>DETECTIONS   |                   |                      |             |               |                  |                                                 |
| RETRACT SETTINGS         |                   |                      |             |               |                  |                                                 |

**Note:** If you do not see the **Retract Settings** option, please contact customer support to enable the feature.

2. In the Retraction Settings section, you will need to authorize Area 1 to execute retractions through O365's Graph API. This is a simple process that requires you to authenticate and authorize Area 1 with O365. Ensure that the account that you will be using to authenticate has the appropriate administrative roles assigned. Click the **Authorize** button to start the process:

| AREA 1 HORIZON Home       | Email Web Landscape                                               | Q Search_        | 0 🗢 🕑              | <b>•</b> |
|---------------------------|-------------------------------------------------------------------|------------------|--------------------|----------|
| l Configuration Web Confi | g Network Devices Users and Actions SSO Directories Subscriptions | Service Accounts | Delegated Accounts |          |
| DOMAINS & ROUTING         | Authoritication                                                   |                  |                    |          |
|                           | Authentication                                                    |                  |                    |          |
| EMAIL POLICIES            | For the retract feature to work, you must be authenticated.       |                  |                    |          |
| ALLOW LIST                | NICROSOFT OFFICE 365                                              | prize            |                    |          |
| BLOCK LIST                |                                                                   |                  |                    |          |
| ENHANCED<br>DETECTIONS    |                                                                   |                  |                    |          |
| RETRACT SETTINGS          |                                                                   |                  |                    |          |
| Authentication            |                                                                   |                  |                    |          |
|                           |                                                                   |                  |                    |          |

3. The Area 1 Horizon Portal will redirect you to a Microsoft Login page, select or enter the appropriate account to initiate for the authentication process:

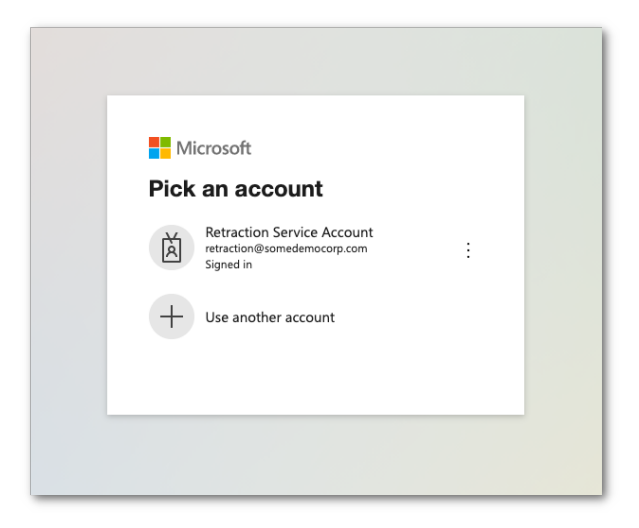

4. Once authenticated, you will receive a dialog explaining the requested permissions, click on the **Accept** button to authorize the change:

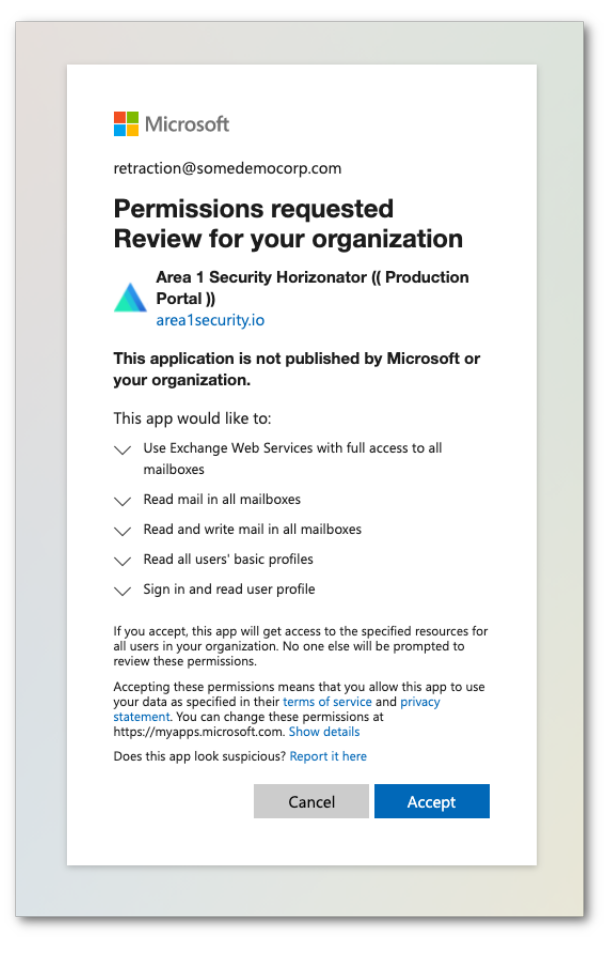

5. Upon authorization, you will be automatically redirected to the Area 1 Portal, with a notification that the authorization successfully completed, you may click **Dismiss** to clear the notification:

| AREA 1 HORIZON Home                                | Email Web Landscape                                                                                                    | Q Search_        | 0 0 0 0            |
|----------------------------------------------------|----------------------------------------------------------------------------------------------------|------------------|--------------------|
| Email Configuration Web Config                     | Network Devices Users and Actions SSO Directories Subscriptions                                                                                                    | Service Accounts | Delegated Accounts |
| DOMAINS & ROUTING                                  | Authentication $^{\odot}$                                                                                                    |                  |                    |
| EMAIL POLICIES                                     | For the retract feature to work, you must be authenticated.                                                                                                    |                  |                    |
| ALLOW LIST                                         | MICROSOFT OFFICE 365                                                                                                    | orize            |                    |
| BLOCK LIST                                         |                                                                                                    |                  |                    |
| ENHANCED<br>DETECTIONS                             |                                                                                                    | _                |                    |
| RETRACT SETTINGS<br>Authentication<br>Auto-Retract | You have successfully authenticated your<br>Microsoft Office 365 account.<br>You may need to reauthenticate if you<br>make password changes in your Office 365<br>account.<br>Dismiss |                  |                    |
|                                                    |                                                                                                    |                  |                    |

# **Step 2: Configure Auto-Retraction Actions**

Now that Area 1 has been authorized to retract messages from O365 inboxes, you need to configure the retraction behavior for each disposition.

1. Click the **Auto-Retract** option on the left navigation bar to access retraction behavior setting:

| AREA 1 HORIZON Home E          | mail Web Landscape                                              | Q Search_        | o 🗘 🗘 🖉 🕹          |
|--------------------------------|-----------------------------------------------------------------|------------------|--------------------|
| ail Configuration Web Config   | Network Devices Users and Actions SSO Directories Subscriptions | Service Accounts | Delegated Accounts |
| DOMAINS & ROUTING              | Authentication <sup>①</sup>                                     |                  |                    |
| EMAIL POLICIES                 | For the retract feature to work, you must be authenticated.     |                  |                    |
| ALLOW LIST                     | MICROSOFT OFFICE 365                                            | rize             |                    |
| BLOCK LIST                     |                                                                 |                  |                    |
| ENHANCED<br>DETECTIONS         |                                                                 |                  |                    |
| RETRACT SETTINGS               |                                                                 |                  |                    |
| Authentication<br>Auto-Retract |                                                                 |                  |                    |

2. By default, no actions are taken against any of the dispositions. To modify the behaviors, click the **Edit** button:

| AREA 1 HORIZON Home Emi      | ail Web Lands                                            | cape                                                                   |                                         | Q                                            | Search                                   | 🕲 🌣 🛛 🔶                                | θ |
|------------------------------|----------------------------------------------------------|------------------------------------------------------------------------|-----------------------------------------|----------------------------------------------|------------------------------------------|----------------------------------------|---|
| ail Configuration Web Config | Network Devices                                          | Users and Actions SS                                                   | D Directories S                         | Subscriptions Servic                         | e Accounts Delegat                       | ed Accounts                            |   |
| DOMAINS & ROUTING            | Auto-retrac                                              | :t                                                                     |                                         |                                              |                                          | ••• Edit                               |   |
| EMAIL POLICIES               | Manage automatic<br>using BCC or Jou<br>to the folders y | c retract (clawback) s<br>urnaled mechanisms. Me<br>you specify below. | ettings here. Use<br>ssages matching yo | this feature when yo<br>ur selected disposit | u are delivering m<br>ion(s) will get au | essages to Area 1<br>tomatically moved |   |
| BLOCK LIST                   | DISPOSITION                                              | NO ACTION                                                              | TRASH                                   | JUNK EMAIL                                   | SOFT DELETE (USER<br>RECOVERABLE)        | HARD DELETE (ADMIN<br>RECOVERABLE)     |   |
| ENHANCED                     | Malicious                                                | 0                                                                      | -                                       | -                                            | -                                        | -                                      |   |
| DETECTIONS                   | Suspicious                                               | 0                                                                      | -                                       | -                                            | -                                        | -                                      |   |
| RETRACT SETTINGS             | Spoof                                                    | 0                                                                      | -                                       | -                                            | -                                        | -                                      |   |
| Auto-Retract                 | Spam                                                     | 0                                                                      | -                                       | -                                            | -                                        | -                                      |   |
|                              |                                                          |                                                                        |                                         |                                              |                                          |                                        |   |

3. Select the appropriate remediation behavior for each dispositions and save your selection by clicking the **Update Auto-retraction Settings**:

| AREA1 HORIZON Home             | Email Web                            |                                                            | Change Auto | o-retract Settings                | × |
|--------------------------------|--------------------------------------|------------------------------------------------------------|-------------|-----------------------------------|---|
|                                |                                      | Users and Actions SSO D                                    | MALICIOUS   | Hard Delete (Admin Recoverable) * |   |
| DOMAINS & ROUTING              | Auto-retrac                          | t                                                          | SUSPICIOUS  | Junk Email *                      |   |
| EMATE POLICIES                 | Manage automatic<br>using BCC or Jou | c retract (clawback) settin<br>urnaled mechanisms. Message | SPOOF       | Junk Email *                      |   |
| ALLOW LIST                     | to the folders y                     | you specify below.                                         | SPAM        | Trash *                           |   |
| BLOCK LIST                     | DISPOSITION                          | NO ACTION                                                  |             | Update Auto-retract Settings      |   |
| ENHANCED                       | Malicious                            | 0                                                          |             |                                   |   |
|                                | Suspicious                           | Ø                                                          |             |                                   |   |
| RETRACT SETTINGS               | Spoof                                | Ø                                                          |             |                                   |   |
| Authentication<br>Auto-Retract | Spam                                 | 0                                                          |             |                                   |   |
|                                |                                      |                                                            |             |                                   |   |
|                                |                                      |                                                            |             |                                   |   |

4. Once saved, the configuration table will update with the selected behaviors:

|                                | Email Web Land                                       | scape                                                                    |                                        | Q S                                                | earch                               | 000                                      | θ |
|--------------------------------|------------------------------------------------------|--------------------------------------------------------------------------|----------------------------------------|----------------------------------------------------|-------------------------------------|------------------------------------------|---|
| Email Configuration Web Config | Network Devices                                      | Users and Actions SSC                                                    | ) Directories                          | Subscriptions Service                              | Accounts Delega                     | ted Accounts                             |   |
| DOMAINS & ROUTING              | Auto-retra                                           | ct                                                                       |                                        |                                                    |                                     | ••• Edit                                 |   |
| EMAIL POLICIES                 | Manage automat:<br>using BCC or Jo<br>to the folders | lc retract (clawback) s<br>burnaled mechanisms. Me<br>you specify below. | ettings here. Use<br>ssages matching y | e this feature when you<br>your selected dispositi | are delivering<br>lon(s) will get a | messages to Area 1<br>utomatically moved |   |
| BLOCK LIST                     | DISPOSITION                                          | NO ACTION                                                                | TRASH                                  | JUNK EMAIL                                         | SOFT DELETE (USER<br>RECOVERABLE)   | HARD DELETE (ADMIN<br>RECOVERABLE)       |   |
| ENHANCED                       | Malicious                                            | -                                                                        | -                                      | -                                                  | -                                   | 0                                        |   |
| DETECTIONS                     | Suspicious                                           | -                                                                        | -                                      | 0                                                  | -                                   | -                                        |   |
| RETRACT SETTINGS               | Spoof                                                | -                                                                        | -                                      | 0                                                  | -                                   | -                                        |   |
| Auto-Retract                   | Spam                                                 | -                                                                        | Ø                                      | -                                                  | -                                   | -                                        |   |
|                                |                                                      |                                                                          |                                        |                                                    |                                     |                                          |   |

# Step 3: Configure connector for delivery to Area 1 (if required)

If your email architecture does not include an outbound gateway, you can skip and proceed to the next step of this configuration guide..

If your email architecture requires outbound messages to traverse your email gateway, you may want to consider configuring a connector to send the journal messages directly to Area 1.

1. From the Exchange admin center, select the **connectors** configuration section from the **mail flow** configuration panel. Click the **+** button to configure a new connector.

| III Admin                   |                               |                                                                     |                                                              |                              | Ω                                                              |
|-----------------------------|-------------------------------|---------------------------------------------------------------------|--------------------------------------------------------------|------------------------------|----------------------------------------------------------------|
| Exchange admin center       |                               |                                                                     |                                                              |                              | Try the new Exchange admin center                              |
| dashboard                   | rules me                      | ssage trace url trace                                               | accepted domains                                             | remote domains               | connectors                                                     |
| recipients                  |                               |                                                                     |                                                              |                              |                                                                |
| permissions                 | Connectors he<br>recommend th | Ip control the flow of email me<br>at you first check to see if you | ssages to and from your Office<br>should create a connector. | 365 organization. Howeve     | r, because most organizations don't need to use connectors, we |
| compliance management       | Want to help u                | is improve connectors? Just ser                                     | nd us feedback and let us know                               | what you liked, didn't like, | or what we can do to make your experience better.              |
| organization                | +/=                           | 9                                                                   |                                                              |                              |                                                                |
| protection                  | STATUS 🔺                      | NAME                                                                | FROM                                                         | то                           |                                                                |
| advanced threats            |                               |                                                                     |                                                              |                              |                                                                |
| mail flow                   |                               |                                                                     |                                                              |                              |                                                                |
| mobile                      |                               |                                                                     |                                                              |                              |                                                                |
| public folders              |                               |                                                                     |                                                              |                              |                                                                |
| unified messaging           |                               |                                                                     |                                                              |                              |                                                                |
| hybrid                      |                               |                                                                     |                                                              |                              |                                                                |
|                             |                               |                                                                     |                                                              |                              |                                                                |
| 🕄 New Exchange admin center |                               |                                                                     |                                                              |                              |                                                                |
|                             |                               |                                                                     |                                                              |                              |                                                                |
|                             |                               |                                                                     |                                                              |                              |                                                                |

- 2. Configure the connector mail direction as follows:
  - From: Office 365
  - To: Your organization's email server

| Select your mail flow scenario                                                                                                    |                                                                                                    |
|----------------------------------------------------------------------------------------------------|----------------------------------------------------------------------------------------------------|
| pecify your mail flow scenario, and we'll let you know if you need to<br>earn more                                                                                                    | set up a connector.                                                                                            |
| rom:                                                                                                    |                                                                                                    |
| o:                                                                                                    |                                                                                                    |
| four organization's email server ✓                                                                                                    |                                                                                                    |
| bu need to create a connector for this mail flow scenario. Because yo<br>cord points to Office 365, you must set up an alternative server (cal<br>sat Office 365 can send email to your organization's email server (als<br>erver). To complete the scenario, you might need to configure your<br>nessages delivered by Office 365. Learn more about configuring you | our domain's MX<br>lled a smart host) so<br>so called on-premises<br>email server to accept<br>ir email server |
|                                                                                                    |                                                                                                    |
|                                                                                                    |                                                                                                    |
|                                                                                                    |                                                                                                    |
|                                                                                                    |                                                                                                    |
|                                                                                                    |                                                                                                    |
|                                                                                                    |                                                                                                    |
|                                                                                                    |                                                                                                    |

- 3. Configure the connector name and description:
  - Name: Deliver journal directly to Area 1
  - Description: Deliver journal directly to Area 1
  - Select the **Turn it on** checkbox
  - Select the **Retain internal Exchange email headers (recommended)** checkbox

| New connector                                                                                                   |                    |  |
|----------------------------------------------------------------------------------------------------|--------------------|--|
|                                                                                                    |                    |  |
| 'his connector lets Office 365 deliver messages to your organization                                            | on's email server. |  |
| Name:                                                                                                    |                    |  |
| Deliver journal directly to Area 1                                                                              |                    |  |
|                                                                                                    |                    |  |
| escription:                                                                                                    |                    |  |
| Deliver journal directly to Area 1                                                                              |                    |  |
|                                                                                                    |                    |  |
|                                                                                                    |                    |  |
|                                                                                                    |                    |  |
| Martin da companya da companya da companya da companya da companya da companya da companya da companya da compa |                    |  |
| Turn it on                                                                                                    |                    |  |
| Retain internal Exchange email headers (recommended)                                                            |                    |  |
| 5                                                                                                    |                    |  |
|                                                                                                    |                    |  |
|                                                                                                    |                    |  |
|                                                                                                    |                    |  |
|                                                                                                    |                    |  |
|                                                                                                    |                    |  |
|                                                                                                    |                    |  |
|                                                                                                    |                    |  |

- 4. Configure the When do you want to use this connector? setting:
  - Select Only when email messages are sent to these domains option
  - Click the + button and add the entry **journaling.mxrecord.io** in the configuration pop-up.

| New conne        | ctor                 |                     |                  |         |  |  |
|------------------|----------------------|---------------------|------------------|---------|--|--|
| When do you wa   | nt to use this con   | nector?             |                  |         |  |  |
| Only when I h    | nave a transport ru  | ile set up that rec | lirects message: | to this |  |  |
| O For email me   | ssages sent to all a | accepted domain     | s in your organi | zation  |  |  |
| Only when er     | nail messages are    | sent to these dor   | mains            |         |  |  |
| + / -            |                      |                     |                  |         |  |  |
| -                |                      |                     |                  |         |  |  |
| journaling.mxree | ord.io               |                     |                  |         |  |  |
|                  |                      |                     |                  |         |  |  |
|                  |                      |                     |                  |         |  |  |
|                  |                      |                     |                  |         |  |  |
|                  |                      |                     |                  |         |  |  |
|                  |                      |                     |                  |         |  |  |
|                  |                      |                     |                  |         |  |  |
|                  |                      |                     |                  |         |  |  |
|                  |                      |                     |                  |         |  |  |
|                  |                      |                     |                  |         |  |  |
|                  |                      |                     |                  |         |  |  |
|                  |                      |                     |                  |         |  |  |
|                  |                      |                     |                  |         |  |  |
|                  |                      |                     |                  |         |  |  |

- 5. Configure: **How do you want to route email messages?** setting by specifying the following smarthosts:
  - mailstream-east.mxrecord.io
  - mailstream-west.mxrecord.io

| ow do you want to route                                                               | email messages?                                              |                                        |                                     |                       |          |   |  |
|---------------------------------------------------------------------------------------|--------------------------------------------------------------|----------------------------------------|-------------------------------------|-----------------------|----------|---|--|
| pecify one or more smart<br>ost is an alternative server<br>QDN) or an IP address. Le | hosts to which Office<br>r and can be identifie<br>earn more | e 365 will delive<br>ed by using a ful | r email message<br>ly qualified dom | s. A smar<br>ain name | t<br>2   |   |  |
| F ∥ -                                                                                 |                                                              |                                        |                                     |                       |          |   |  |
| mailstream-east.mxrecord                                                              | d.io                                                         |                                        |                                     |                       |          |   |  |
| mailstream-west.mxrecor                                                               | d.io                                                         |                                        |                                     |                       |          |   |  |
|                                                                                       |                                                              |                                        |                                     |                       |          |   |  |
|                                                                                       |                                                              |                                        |                                     |                       |          |   |  |
|                                                                                       |                                                              |                                        |                                     |                       |          |   |  |
|                                                                                       |                                                              |                                        |                                     |                       |          |   |  |
|                                                                                       |                                                              |                                        |                                     |                       |          |   |  |
|                                                                                       |                                                              |                                        |                                     |                       |          |   |  |
|                                                                                       |                                                              |                                        |                                     |                       |          |   |  |
|                                                                                       |                                                              |                                        |                                     |                       |          |   |  |
|                                                                                       |                                                              |                                        | <b>D</b>                            |                       | b.L.s.st | 6 |  |

If there is a requirement to enforce traffic through the EU region use the following smarthosts:

• mailstream-eu1.mxrecord.io

6. Preserve the default TLS configuration:

| New connect                                             | or                           |                     |                       |  |
|---------------------------------------------------------|------------------------------|---------------------|-----------------------|--|
| How should Office 3                                     | 365 connect to your          | email server?       |                       |  |
| <ul> <li>Always use Transj<br/>(recommended)</li> </ul> | port Layer Security (1       | TLS) to secure the  | e connection          |  |
| Connect only if th                                      | e recipient's email s        | erver certificate r | natches this criteria |  |
| ○ Any digital c                                         | ertificate, including s      | elf-signed certifi  | cates                 |  |
| Issued by a t                                           | rusted certificate aut       | thority (CA)        |                       |  |
| And the su domain na                                    | ibject name or subje<br>ime: | ct alternative nar  | ne (SAN) matches this |  |
| Example: con                                            | toso.com or *.contos         | so.com              |                       |  |
|                                                         |                              |                     |                       |  |
|                                                         |                              |                     |                       |  |
|                                                         |                              |                     |                       |  |
|                                                         |                              |                     |                       |  |
|                                                         |                              |                     |                       |  |
|                                                         |                              |                     |                       |  |
|                                                         |                              |                     |                       |  |
|                                                         |                              |                     |                       |  |
|                                                         |                              |                     |                       |  |
|                                                         |                              |                     |                       |  |
|                                                         |                              |                     |                       |  |
|                                                         |                              |                     |                       |  |
|                                                         |                              |                     |                       |  |
|                                                         |                              |                     |                       |  |

7. Confirm the connector configuration:

| Confirm your                       | settings                                                                                                    |  |
|------------------------------------|----------------------------------------------------------------------------------------------------|--|
| Before we val                      | date this connector for you, make sure these are the settings you want to                                                      |  |
| configure.                         |                                                                                                    |  |
| Mail flow so                       | enario                                                                                                    |  |
| From: Office 3                     | 65                                                                                                    |  |
| To: Your orga                      | ization's email server                                                                                                    |  |
| Name                               |                                                                                                    |  |
| Deliver journa                     | l directly to Area 1                                                                                                    |  |
| Description                        |                                                                                                    |  |
| Deliver journa                     | l directly to Area 1                                                                                                    |  |
| Status                             |                                                                                                    |  |
| Turn it on afte                    | r saving                                                                                                    |  |
| When to us                         | e the connector                                                                                                    |  |
| Use only for e                     | mail sent to these domains: journaling.mxrecord.io                                                                             |  |
| Routing me                         | thod                                                                                                    |  |
| Route email n<br>east.mxrecord     | essages through these smart hosts: mailstream-<br>.io,mailstream-west.mxrecord.io                                              |  |
| Security res                       | rictions                                                                                                    |  |
| Always use Tr<br>certificate is is | insport Layer Security (TLS) and connect only if the recipient's email server<br>sued by a trusted certificate authority (CA). |  |

8. Validate the connector by using the provided journaling address:

| alidate this connector                                                           |                                               |                                        |             |  |
|----------------------------------------------------------------------------------|-----------------------------------------------|----------------------------------------|-------------|--|
| Ve'll validate this connector for you to<br>o provide one or more email address  | ) make sure it works<br>es so we can send a t | as expected, but first<br>est message. | you'll need |  |
| pecify an email address for an active<br>nultiple addresses if your organization | mailbox that's on you<br>has more than one    | ur email server. You o<br>domain.      | an add      |  |
| + / -                                                                            |                                               |                                        |             |  |
| address@journaling.mxrecord.io                                                   |                                               |                                        |             |  |
|                                                                                  |                                               |                                        |             |  |
|                                                                                  |                                               |                                        |             |  |
|                                                                                  |                                               |                                        |             |  |
|                                                                                  |                                               |                                        |             |  |
|                                                                                  |                                               |                                        |             |  |
|                                                                                  |                                               |                                        |             |  |
|                                                                                  |                                               |                                        |             |  |

9. Once the validation completes, you should receive a **Succeeded** status for all 3 tasks and you can **save** this new connector:

| New connector                                                                            |                           |        |        |
|------------------------------------------------------------------------------------------|---------------------------|--------|--------|
| lidation Result                                                                          |                           |        |        |
| is connector works as expected. Connectivity is good, and<br>nail address you specified. | l a test email was sent i | to the |        |
| 0                                                                                        |                           |        |        |
| ASK                                                                                      | STATUS                    |        |        |
| Theck connectivity to 'mailstream-east.mxrecord.io'                                      | Succeeded                 |        |        |
| Check connectivity to 'mailstream-west.mxrecord.io'                                      | Succeeded                 |        |        |
| end test email                                                                           | Succeeded                 |        |        |
|                                                                                          |                           |        |        |
|                                                                                          | Back                      | Save   | Cancel |

10. Once saved, the connector will be active:

| ::: Admin                   |                                                                                          |                                                                   |                                | Q                                                              |
|-----------------------------|------------------------------------------------------------------------------------------|-------------------------------------------------------------------|--------------------------------|----------------------------------------------------------------|
| Exchange admin center       |                                                                                          |                                                                   |                                | Try the new Exchange admin center                              |
| dashboard                   | rules message trace url trac                                                             | e accepted domains                                                | remote domains                 | connectors                                                     |
| recipients                  |                                                                                          |                                                                   |                                |                                                                |
| permissions                 | Connectors help control the flow of email<br>recommend that you first check to see if yo | messages to and from your Office<br>ou should create a connector. | e 365 organization. Howeve     | r, because most organizations don't need to use connectors, we |
| compliance management       | Want to help us improve connectors? Just                                                 | send us feedback and let us know                                  | v what you liked, didn't like, | or what we can do to make your experience better.              |
| organization                | + / i 2                                                                                  |                                                                   |                                |                                                                |
| protection                  | STATUS 🔺 NAME                                                                            | FROM                                                              | то                             |                                                                |
| advanced threats            | On Deliver journal directly to A                                                         | Office 365                                                        | Your organization's em         |                                                                |
| mail flow                   |                                                                                          |                                                                   |                                |                                                                |
| mobile                      |                                                                                          |                                                                   |                                |                                                                |
| public folders              |                                                                                          |                                                                   |                                |                                                                |
| unified messaging           |                                                                                          |                                                                   |                                |                                                                |
| hybrid                      |                                                                                          |                                                                   |                                |                                                                |
|                             |                                                                                          |                                                                   |                                |                                                                |
| 🕼 New Exchange admin center |                                                                                          |                                                                   |                                |                                                                |
|                             |                                                                                          |                                                                   |                                |                                                                |
|                             |                                                                                          |                                                                   |                                |                                                                |

# Step 4: Configure Journal Rule

In order for the auto-retraction to complete, Area 1 must see the messages received by O365. This is configured through a Journal rule:

1. From the Exchange admin center, select the **journal rules** configuration section from the **compliance management** configuration panel.

| III Admin             |                |                             |                               |                                                      |                                     |
|-----------------------|----------------|-----------------------------|-------------------------------|------------------------------------------------------|-------------------------------------|
| Exchange admin center |                |                             |                               | (                                                    | Try the new Exchange admin center   |
| dashboard             | in-place e     | Discovery & hold            | auditing data los             | s prevention retention policies                      | retention tags <b>journal rules</b> |
| recipients            |                |                             |                               |                                                      |                                     |
| permissions           | Use journal n  | Iles to record all commun   | ications in support of your ( | organization's email retention or archival strategy. | Learn more                          |
| compliance management | Send undeliver | able journal reports to: Se | lect address                  |                                                      |                                     |
| organization          | ON             | RULE                        |                               | USER                                                 | SEND JOURNAL REPORTS TO             |
| protection            |                |                             | Т                             | here are no items to show in this view.              |                                     |
| advanced threats      |                |                             |                               |                                                      |                                     |
| mail flow             |                |                             |                               |                                                      |                                     |
| mobile                |                |                             |                               |                                                      |                                     |
| public folders        |                |                             |                               |                                                      |                                     |
| unified messaging     |                |                             |                               |                                                      |                                     |
| hybrid                |                |                             |                               |                                                      |                                     |
|                       |                |                             |                               |                                                      |                                     |

2. If you do not have an **undeliverable journal reports** address already configured, click on the **Select address** link to specify a mailbox that should receive any delivery bounces. Without a configured address, you will not be able to save the journal rule.

| in-place                                     | eDiscovery & hold                                                                                                    | auditing data los | s prevention         | retention policies | retention tags | journal rules |  |  |  |
|----------------------------------------------|----------------------------------------------------------------------------------------------------|-------------------|----------------------|--------------------|----------------|---------------|--|--|--|
| Use journal<br>Send undelive<br><b>+</b> 🖋 🏛 | Use journal rules to record all communications in support of your organization's email retention or archival strategy. Learn more<br>Send undeliverable journal reports to Select address |                   |                      |                    |                |               |  |  |  |
| ON                                           | RULE                                                                                                    |                   | USER                 |                    | SEND JOURNAL   | L REPORTS TO  |  |  |  |
|                                              |                                                                                                    | Т                 | nere are no items to | show in this view. |                |               |  |  |  |
|                                              |                                                                                                    |                   |                      |                    |                |               |  |  |  |
|                                              |                                                                                                    |                   |                      |                    |                |               |  |  |  |
|                                              |                                                                                                    |                   |                      |                    |                |               |  |  |  |

- 3. Click on the + button to configure a journaling rule, and configure the journaling rule as follows:
  - Send journal reports to: This address will be provided by Area 1
  - Name: Journal Messages to Area 1
  - If the message is sent to or received from...: [Apply to all messages]
  - Journal the following messages...: External messages only

| After all investigations for |  |  |  |
|------------------------------|--|--|--|
| Provided by Area 1           |  |  |  |
| Name:                        |  |  |  |
| Journal to Area 1            |  |  |  |
| [Apply to all messages]      |  |  |  |
| External messages only 🔹     |  |  |  |
|                              |  |  |  |
|                              |  |  |  |

- **Note:** If you need to limit which users get their messages retracted, you can specify a group of users in the **If the message is sent to or received from...** dropdown. However, from a security perspective, it is recommended that messages for all users be inspected.
- 4. Click **Save** to save the journaling rule and acknowledge the warning indicating that the rule will only apply to future messages, once saved the rule is automatically active and may take a few minutes for the configuration to propagate and start to push messages to Area 1.

Now that Area 1 is receiving messages, messages that cause a detection will be automatically remediated based on the behavior configured in Step 2.

## **Manual Message Retraction**

When retraction is enabled, this also allows you to manually retract messages that were not automatically retracted, for example a message was inadvertently sent to a few recipients and you've been requested to retract the message from their inbox.

 To manually retract a message, you will first need to find the message to retract. Access the Mail Trace search function by clicking the Search bar on top of the portal and using the dropdown to change the search type to Mail Trace:

| AREA 1 HORIZON | Q Detection Search *           | Date Range: 4/11/2021 12:00 AM - 5/11/2021 12:00 AM 🗙 |
|----------------|--------------------------------|-------------------------------------------------------|
|                | Detection Search<br>Mail Trace |                                                       |

2. This will update the search dialog and allow you to search for the messages to retract, once you have entered the correct search parameters, you will be presented with the messages that match the search criteria. To retract a single message, click the ... icon associated with the message and select the **Retract** option. If you'd like to retract multiple messages, you can select the messages in question by clicking the associated checkbox on the left side of the results:

| AR | AREA 1 HORIZON             |          | Mail Trace *      | Subject: (substring)                   | Date Range: 5/11/2021 12:00 AM =//:                                                                     | × |
|----|----------------------------|----------|-------------------|----------------------------------------|----------------------------------------------------------------------------------------------------|---|
|    |                            |          | Recipient: (exact | t) Sender: (exact)                     | Message ID: (exact)                                                                                     |   |
|    | DATE/DISPOSIT              | ION      |                   | SUBJECT                                | SENDER/RECIPIENT(S)                                                                                     |   |
|    | 05/11/21 14<br>NO DETECTIO | :20<br>N | PDT               | 21:20-20210511 testing waugh           | Sender: dmarc-operations@arealsecurity.com Recipient(s): rsa2020demo@nophishinguran com In View Details |   |
|    | 05/11/21 14                | :10<br>N | PDT               | 21:10-20210511 testing congressist     | Sender: dmarc-operations@arealsecuri Recipient(s): rsa2020demo@nophishing Preview                       |   |
|    | 05/11/21 14<br>SUSPICIOUS  | :00      | PDT               | Life is like a box of chocolates Pearl | Sender: dmarc-operations@arealsecuri<br>Recipient(s): rsa2020demo@nophishingway.com                     |   |
|    | 95/11/21 14                | ·aa      | PDT               |                                        | Sender: dmarc-operations@arealsecurity.com                                                              |   |

3. Clicking the **Retract** action, will bring up a dialog giving you the option to decide where you want to retract the message:

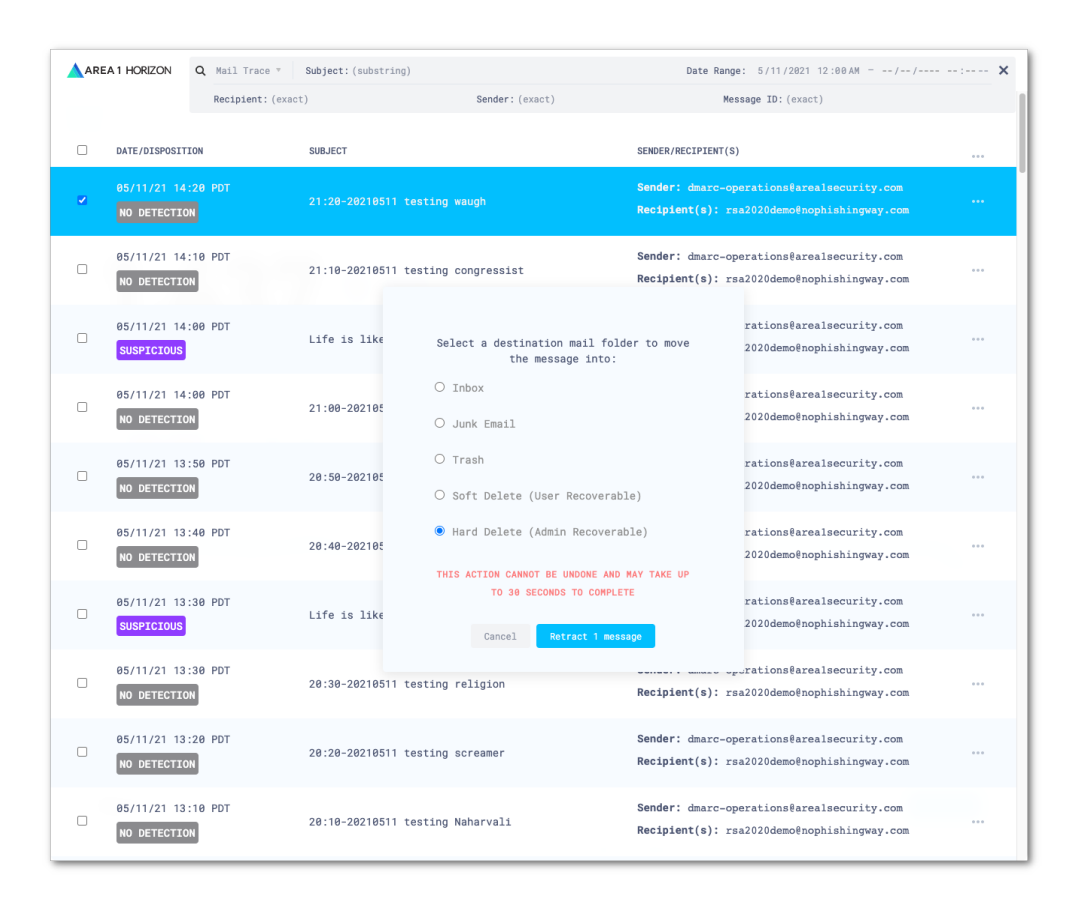

4. Once you click the **Retract Message** button, if the message was successfully retracted, you will receive a positive confirmation on the lower right corner of the Portal:

| ARI | AREA 1 HORIZON Q Mail Trace * |                  | Subject: (substring)                   | Date Range: 5/11/2821 12:00 AM =// 🗙                                                           |
|-----|-------------------------------|------------------|----------------------------------------|------------------------------------------------------------------------------------------------|
|     |                               | Recipient: (exac | ct) Sender: (exact)                    | Message ID: (exact)                                                                            |
|     | DATE/DISPOSIT                 | TION             | SUBJECT                                | SENDER/RECIPIENT(S)                                                                            |
|     | 05/11/21 14<br>NO DETECTIO    | 1:20 PDT         | 21:20-20210511 testing waugh           | Sender: dmarc-operations@arealsecurity.com<br>Recipient(s): rsa2020demo@nophishingway.com      |
|     | 05/11/21 14<br>NO DETECTIO    | 1:10 PDT         | 21:10-20210511 testing congressist     | Sender: dmarc-operations@arealsecurity.com<br>Recipient(s): rsa2020demo@nophishingway.com      |
|     | 05/11/21 14<br>SUSPICIOUS     | :00 PDT          | Life is like a box of chocolates Pearl | Sender: dmarc-operations@arealsecurity.com<br>Recipient(s): rsa2020demo@nophishingway.com      |
|     | 05/11/21 14<br>NO DETECTIO    | 1:00 PDT         | 21:00-20210511 testing Acipenseroidei  | Sender: dmarc-operations@arealsecurity.com<br>Recipient(s): rsa2020demo@nophishingway.com      |
|     | 05/11/21 13<br>NO DETECTIO    | 1:50 PDT         | 20:50-20210511 testing apathistical    | Sender: dmarc-operations@arealsecurity.com<br>Recipient(s): rsa2020demo@nophishingway.com      |
|     | 05/11/21 13<br>NO DETECTIO    | 1:40 PDT         | 20:40-20210511 testing uncolleged      | Sender: dmarc-operations@arealsecurity.com<br>Recipient(s): rsa2020demo@nophishingway.com      |
|     | 05/11/21 13<br>SUSPICIOUS     | :30 PDT          | Life is like a box of chocolates Pearl | Sender: dmarc-operations@arealsecurity.com<br>Recipient(s): rsa2020demo@nophishingway.com      |
|     | 05/11/21 13<br>NO DETECTIO    | 1:30 PDT         | 20:30-20210511 testing religion        | Sender: dmarc-operations@arealsecurity.com<br>Recipient(s): rsa2020demo@nophishingway.com      |
|     | 05/11/21 13<br>NO DETECTIO    | 1:20 PDT         | 20:20-20210511 testing screamer        | Sender: dmarc-operations@arealsecurity.com<br>Recipient(s): rsa2020demo@nophishingway.com      |
|     | 05/11/21 13<br>NO DETECTIO    | 1:10 PDT         | 20:10-20210511 testing Naharvali       | Sender: dmarc-oper<br>Recipient(s): res <mark>2</mark> The message was successfully retracted. |
|     | 05/11/01 10                   | -00 007          |                                        | Canders Jacob and the Gauge Languistic and                                                     |